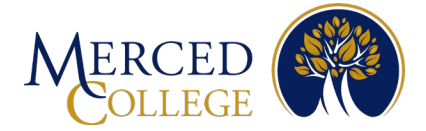

# How to Register for Multi-factor Authentication (MFA) Using Microsoft Authenticator Application For Apple Devices

## To set up the Microsoft Authenticator Application you must have:

- An active student account (for students) or an active staff account (for staff).
- A computer (desktop or laptop) with an active internet connection.
- A smart mobile device [Phone (iOS or Android) or Tablet (iPad or Android)] with an active internet connection.

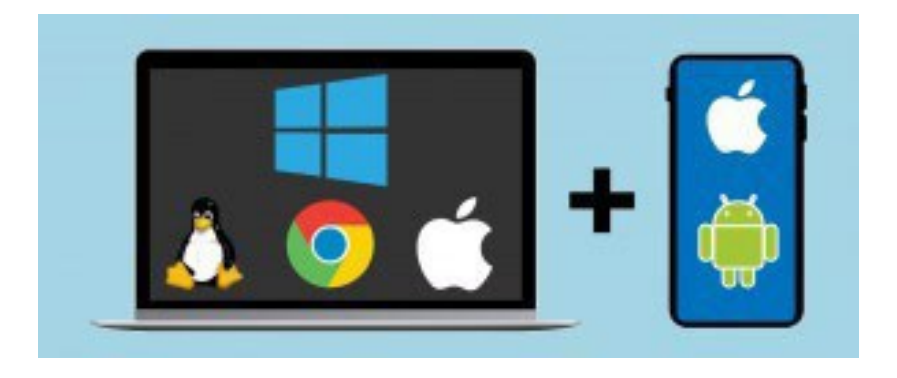

Please review all the instructions before starting.

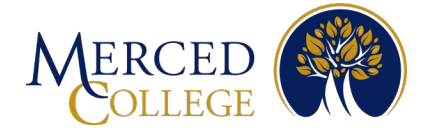

## **On your Mobile Device**

- 1. Open the camera on your device
- 2. Hover over the QR code to scan then click the icon that pops up when scanning the QR code.

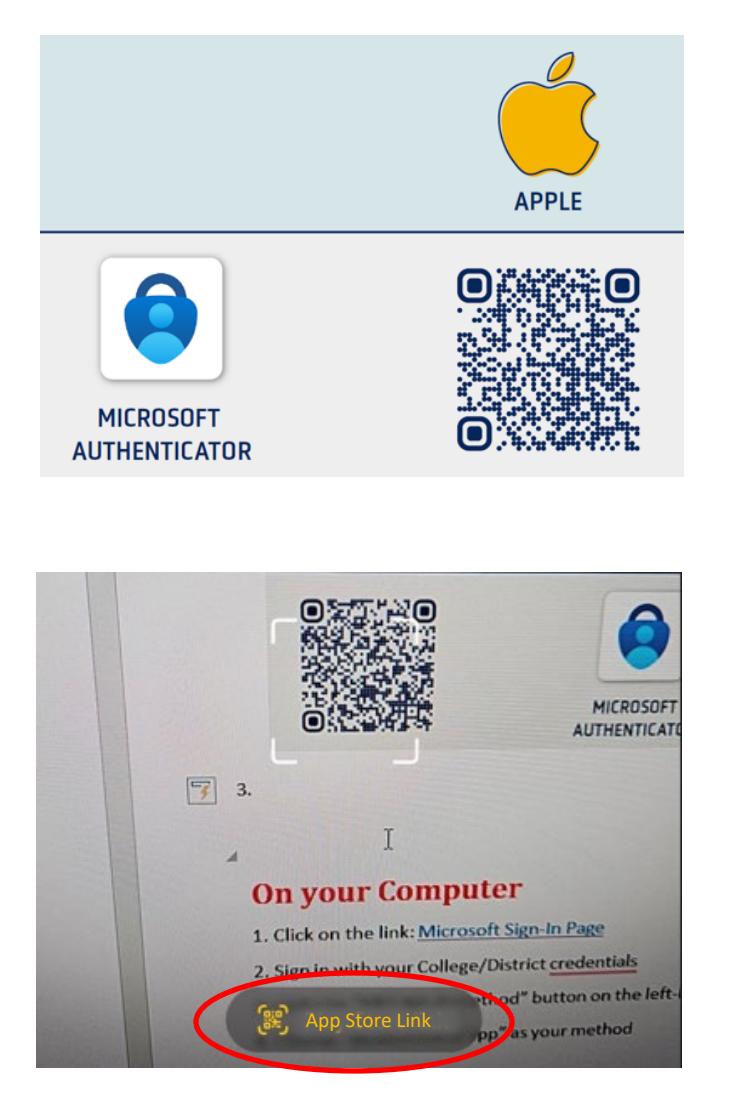

Note: If you are unable to scan the QR code, open your app store and type Microsoft Authenticator in the search bar. Make sure the app has the same logo as below and says Microsoft Authenticator.

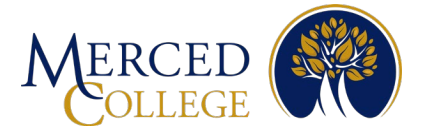

#### 3. Click "Get"

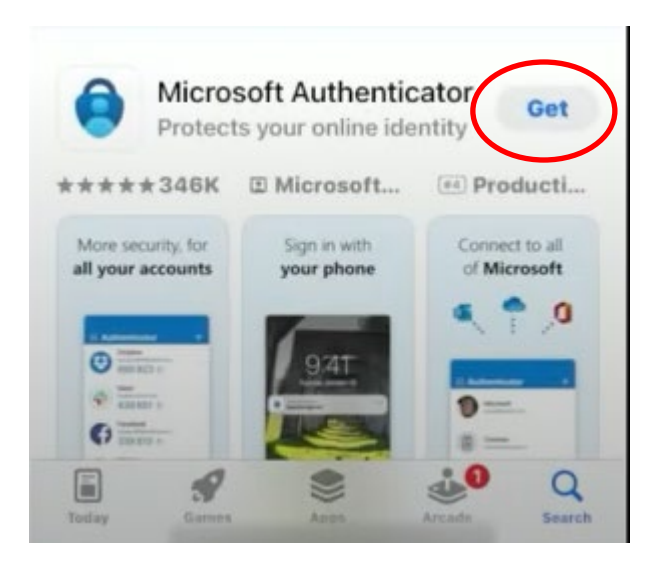

4. On Some iPhones you will need to double click with the side button others you will need to enter your Apple ID. This example uses the double-click method. While the app is installing, go to the next step "On Your Computer" Note: If you forgot your Apple ID, you will need to reset your password.

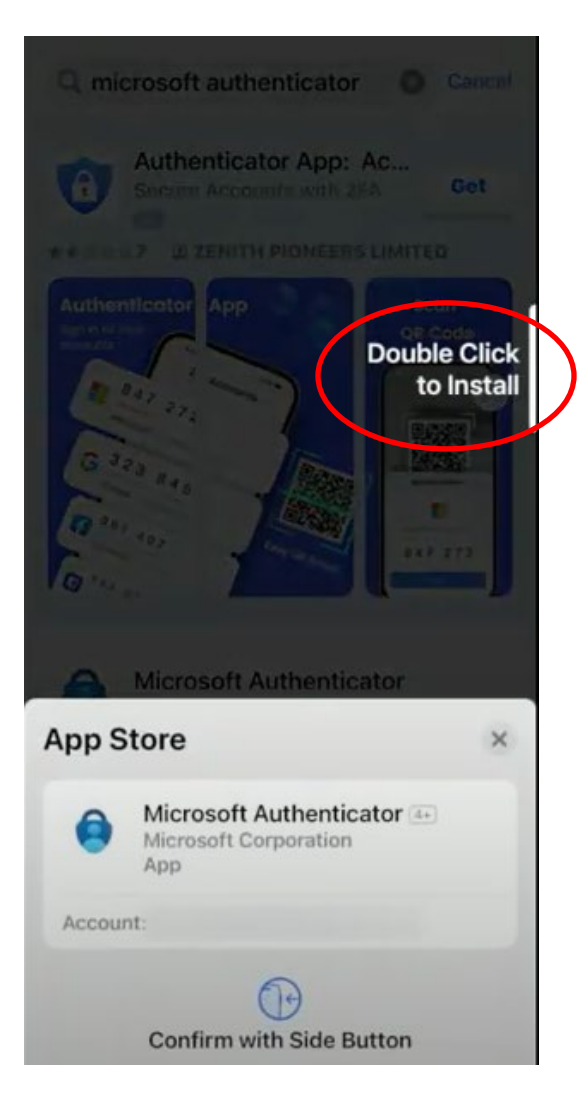

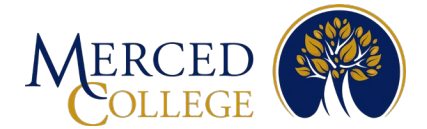

## **On your Computer**

- 1. Click on the link: Microsoft Sign-In Page
- 2. Sign in with your College email address and click "Next" (If you are already signed in, go to step 4)

|         | licrosoft           |          |
|---------|---------------------|----------|
| Sigr    | ı in                |          |
| Email   | or phone            |          |
| Can't a | ccess your account? |          |
|         |                     | $\frown$ |
|         |                     | Next     |

3. Enter your email password and click "Sign in"

| Microsoft             |                                 |        |
|-----------------------|---------------------------------|--------|
| ← magaliJaurear       | ioperez@mccd.edu                |        |
| Enter passw           | vord                            |        |
| Password              |                                 |        |
| Forgot my password    | i.                              |        |
| Use your face, finger | print, PIN, or security key ins | tead   |
|                       | Si                              | ign in |

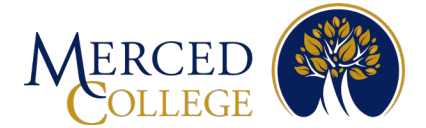

### 4. Click the "Add sign-in method"

| $\cdots$ My Sign-Ins $\vee$         |                                                                                                    |
|-------------------------------------|----------------------------------------------------------------------------------------------------|
| Q Overview                          | Security info                                                                                                    |
| $\mathcal{P}_{\!\!P}$ Security info | These are the methods you use to sign into your account or reset your password.                                                                   |
| ☐ Devices                           | You're using the most advisable sign-in method where it applies.<br>Sign-in method when most advisable is unavailable: Phone - text +1 2097612470 |
| 🔍 Password                          | + Add sign-in method                                                                                                    |

5. Click the drop-down arrow, choose "Authenticator App", then click "Add"

| Add a method                        | ×          |
|-------------------------------------|------------|
| Which method would you like to add? |            |
| Authenticator app                   | $\sim$     |
|                                     | Cancel Add |

### 6. Click "Next"

#### Microsoft Authenticator

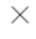

Start by getting the app

On your phone, install the Microsoft Authenticator app. Download now

After you install the Microsoft Authenticator app on your device, choose "Next".

I want to use a different authenticator app

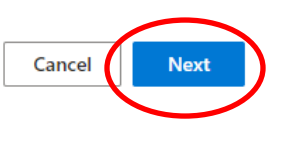

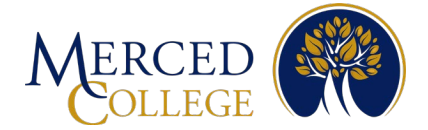

### 7. Click "Next"

### Microsoft Authenticator

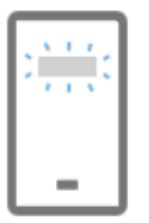

Set up your account

If prompted, allow notifications. Then add an account, and select "Work or school".

8. A QR code will appear on your screen now go to your mobile device

## **On your Mobile Device**

1. Open the Microsoft Authenticator App on your mobile device

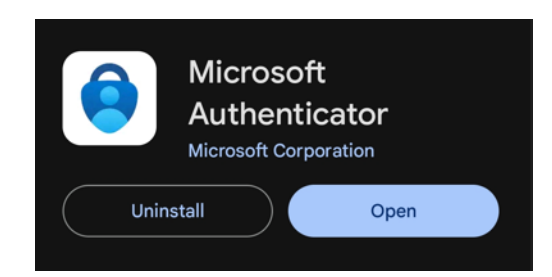

2. Tap "Accept"

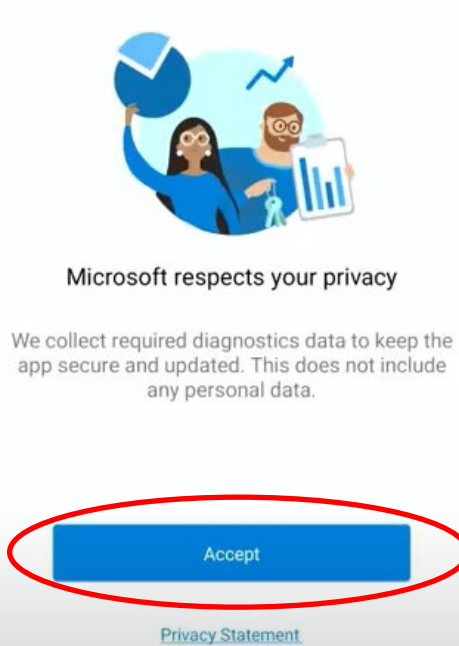

Next

Back

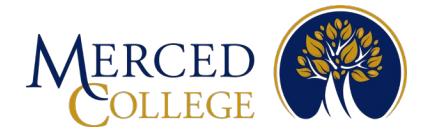

#### 3. Tap "Continue"

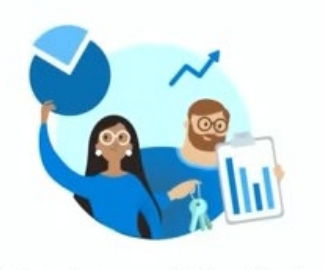

#### Help us improve Authenticator

By allowing us to collect additional non-personal data, you can help us improve the app. You can turn this on or off at any time in the 'Settings' page.

Help improve the app by sharing your app usage data

| Continue          |   |
|-------------------|---|
| Privacy Statement | - |

#### 4. Tap "Scan a QR code"

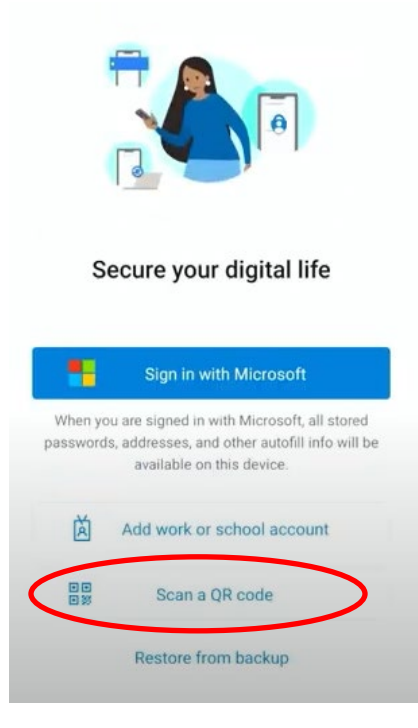

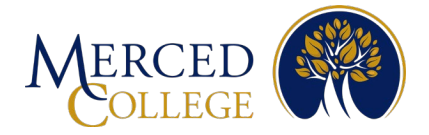

5. Tap "Add Account"

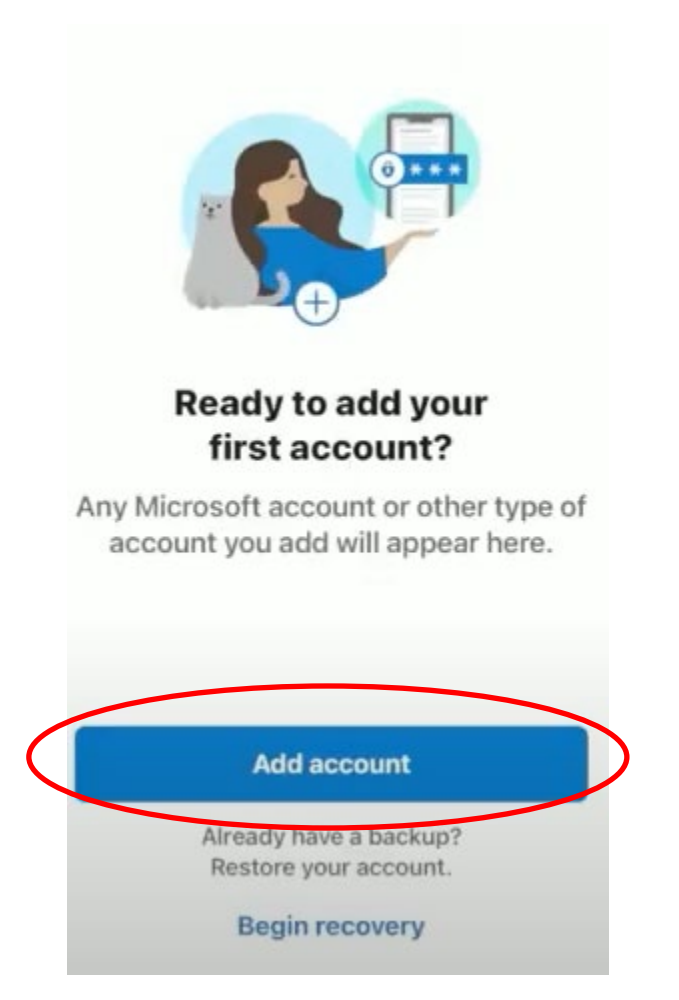

6. Tap "Allow"

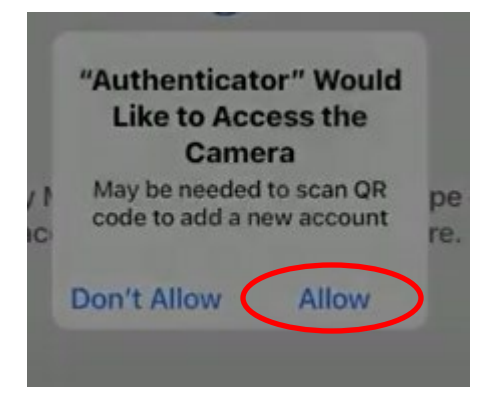

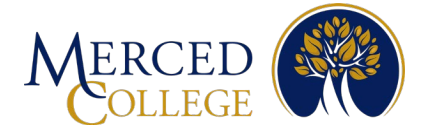

7. Scan the QR code that is on your computer screen with the app on your mobile device and tap "Allow" (You must complete the "Final Steps" on the next page to have a successful registration)

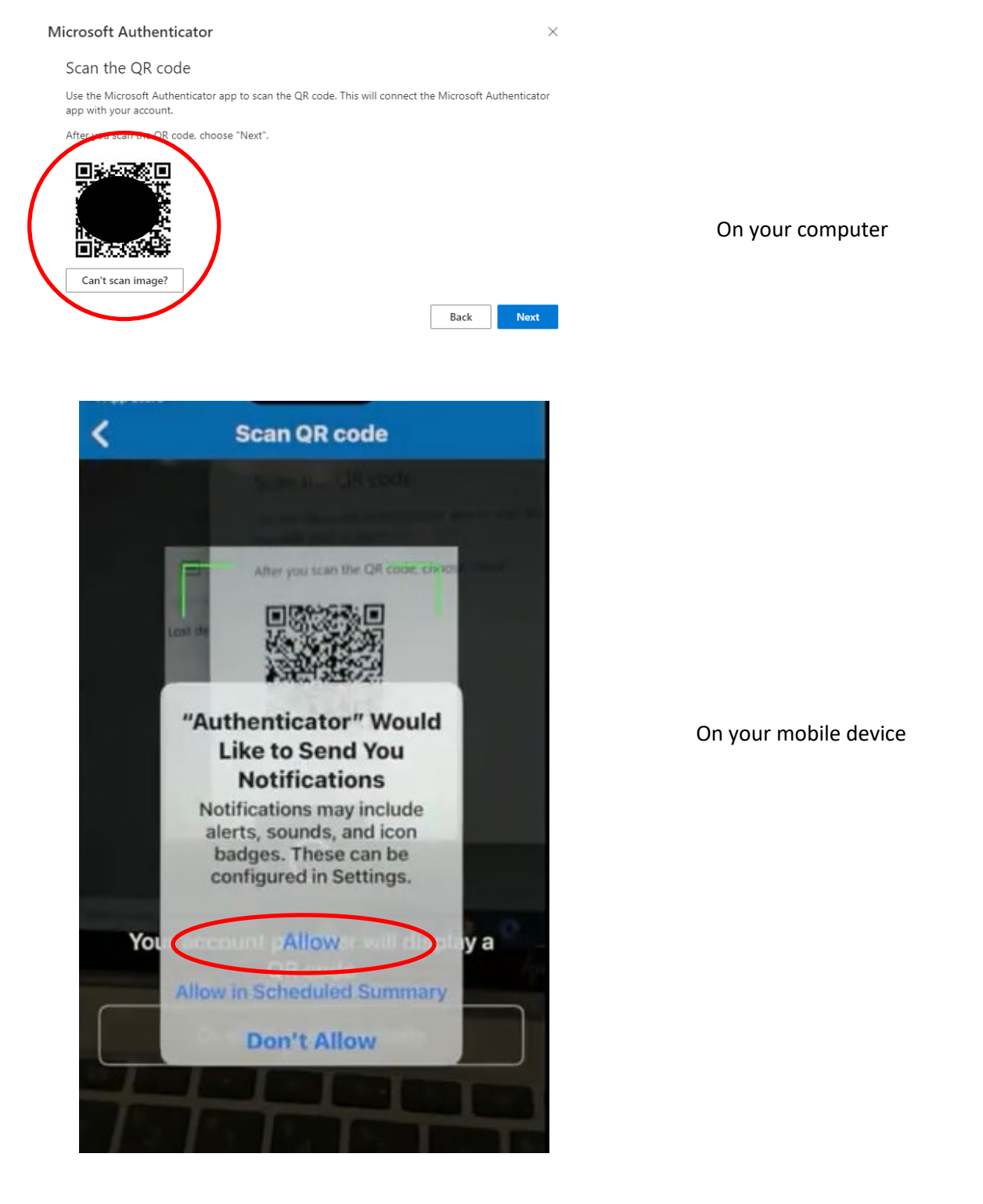

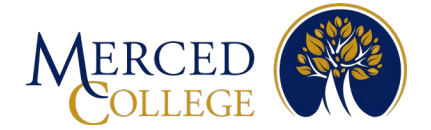

## **Final Steps**

1. On your computer, click "Next"

#### Microsoft Authenticator

#### Scan the QR code

Use the Microsoft Authenticator app to scan the QR code. This will connect the Microsoft Authenticator app with your account.

After you scan the QR code, choose "Next".

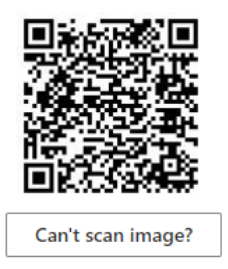

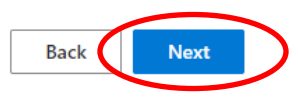

2. A number will appear on your computer. Enter that number into the app on your mobile device

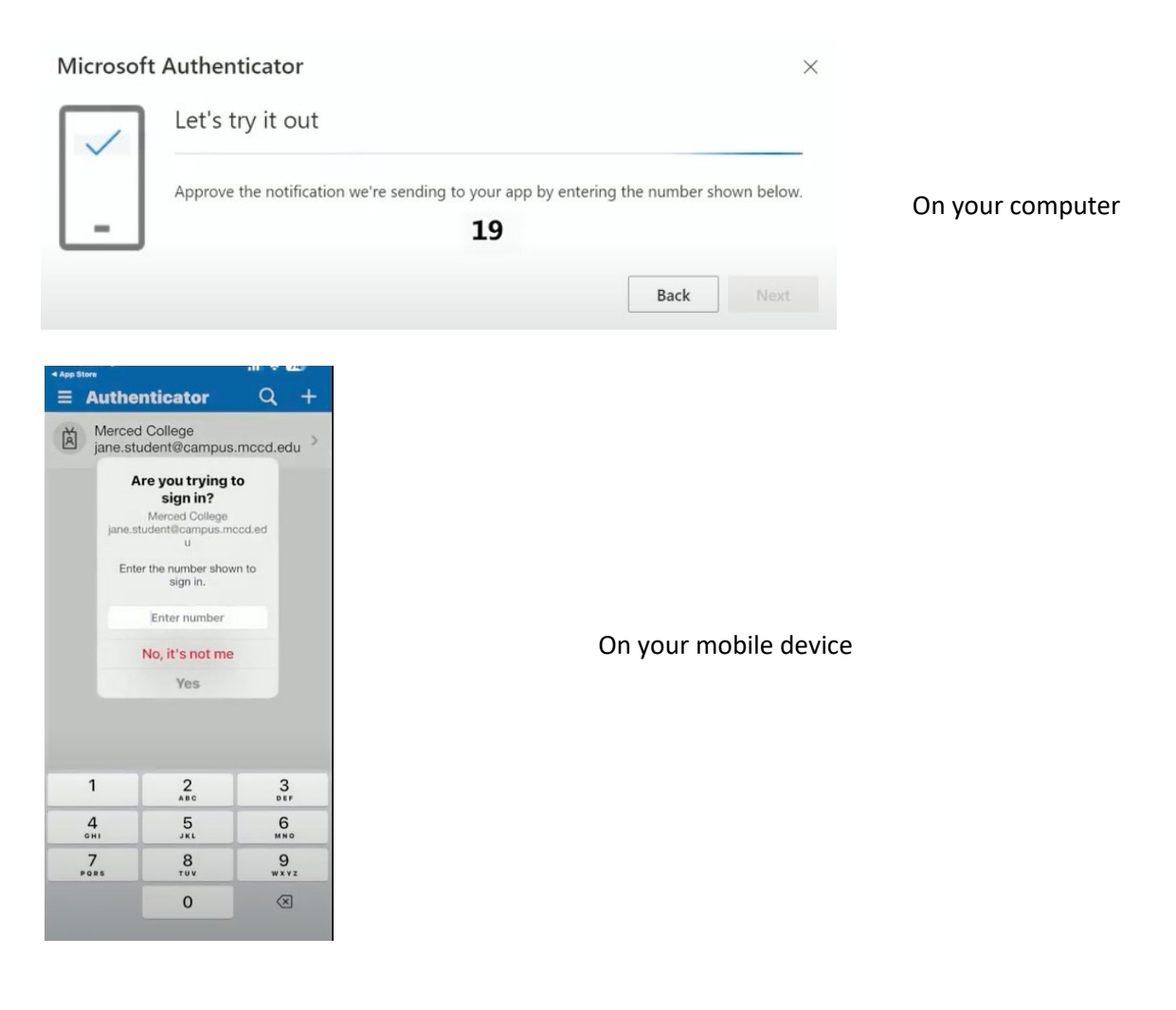

 $\times$ 

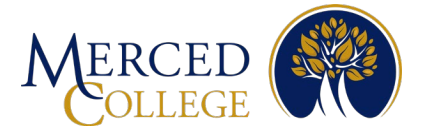

### 3. Tap "Yes"

|                            | Are you trying                                 | to                                |
|----------------------------|------------------------------------------------|-----------------------------------|
|                            | sign in?                                       |                                   |
| jane                       | .student@campus.m                              | ccd.ed                            |
|                            | u                                              |                                   |
| Er                         | nter the number shov<br>sign in.               | vn to                             |
|                            | 19                                             |                                   |
|                            |                                                |                                   |
|                            | No. it's not me                                | £                                 |
|                            | No, it's not me                                |                                   |
|                            | Yes                                            |                                   |
|                            | Vo, it's not me                                |                                   |
| 1                          | Yes<br>2                                       | 3                                 |
| 1<br>4<br>сні              | Ves<br>Yes<br>2<br>ABC<br>5<br>JKL             | З.<br>Бер<br>6.<br>мно            |
| 1<br>4<br>оні<br>7<br>роях | Ves<br>Yes<br>2<br>ABC<br>5<br>JKL<br>8<br>TUV | З<br>Бер<br>6<br>мно<br>9<br>wxyz |

4. If prompted, enter the unlock code that you use to unlock your mobile device. It may ask for a fingerprint, face recognition, or unlock pattern. Some mobile devices will not ask for this step.

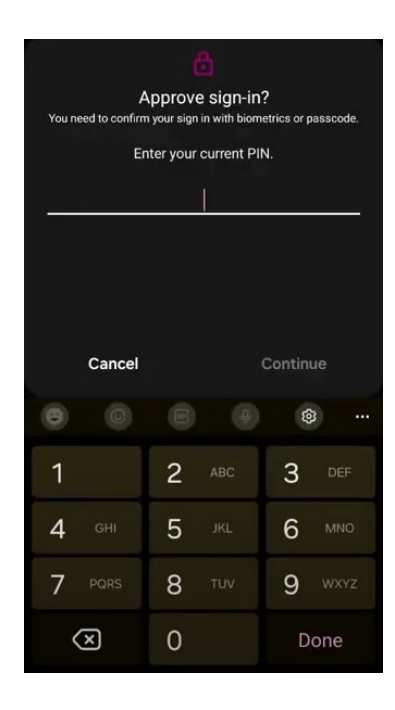

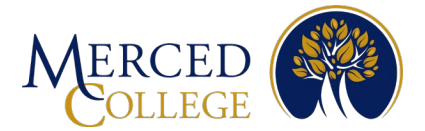

Note: If all steps are completed correctly, you will receive this notification on your computer.

5. Click "Next"

| Microsoft Authent | icator          | ×         |
|-------------------|-----------------|-----------|
| Notifi            | cation approved |           |
|                   | 6               |           |
|                   |                 | Back Next |

If you need assistance, call (209) 381-6565 or email myhelp@mccd.edu